## 3.7 Device Emulation

Don't forget to set your calibration schedule – we recommend monthly as a minimum. The monitor will switch itself on at the scheduled time, warm up, self-calibrate, then power back down. Settings as follows:

Would you like to set up a colour mode in your EIZO ColorEdge monitor, to match e.g. a laptop screen, tablet device or mobile phone? This will let you preview your content / see how it will look on these devices.

#### You will need:

- 1. An EIZO current ColorEdge monitor connected to a computer with ColorNavigator 6 or 7 running.
- An external sensor E.g. X-Rite i1Pro / Pro2 / Monitor, X-Rite ColorMunki, Klein K-10, Photo Research PR-655 / PR-680, Konica Minolta CS-1000 / CS-1000A / CS-2000 / CS-2000A, Colorimetry Research CR-250
- 3. The device you want to measure and emulate: Any monitor or mobile media device, that has connectivity to the internet and a web browser installed.

#### HOW TO RUN MEDIA DEVICE MEASUREMENT AND EMULATION

The long way (visit the end of this doc for the quick way)

#### FIRST - MEASURE THE DEVICE

Launch ColorNavigator >> Select preferences

| W ColorNavigator 7 |             |                               |                                 |                        | 2 |
|--------------------|-------------|-------------------------------|---------------------------------|------------------------|---|
| ColorEdge C        | G277(329720 | 65)                           |                                 |                        | 0 |
| Monitor settings   | ✓ Tools ✓   | Preferences                   |                                 |                        |   |
| Color mode         |             |                               |                                 |                        |   |
| Custom             | STD         | FINE ART LAB PRIN             | ITING                           |                        |   |
| Adobe RGB          | STD         |                               | Target                          | Result                 |   |
| sRGB               | STD         | Brightness<br>Black level     | 80 cd/m <sup>2</sup><br>Minimum | 80.9 cd/m <sup>2</sup> |   |
| EBU                | STD         | Contrast ratio<br>White point | x: 0.3457 v: 0.3585             | x: 0.3455 v: 0.3584    |   |
| REC709             | STD         | Gamma (EOTF)                  | 2.20                            | 4999 K                 |   |
| SMPTE-C            | STD         | Priority<br>Gamut             | Fixed gamma<br>Native           |                        |   |
| DCI                | STD         | R                             |                                 | x: 0.6750 y: 0.3150    |   |
| Rec709_ADV         | ADV         | B<br>Gamut Clipping           | Off                             | x: 0.1527 y: 0.0645    |   |
| CAL2               | ADV         | Gamue Cipping                 | 01                              |                        |   |
| CAL3               | ADV         | Calibrate                     | Manual adjustment               | ^                      |   |

#### Select Device Measurement, then close the window

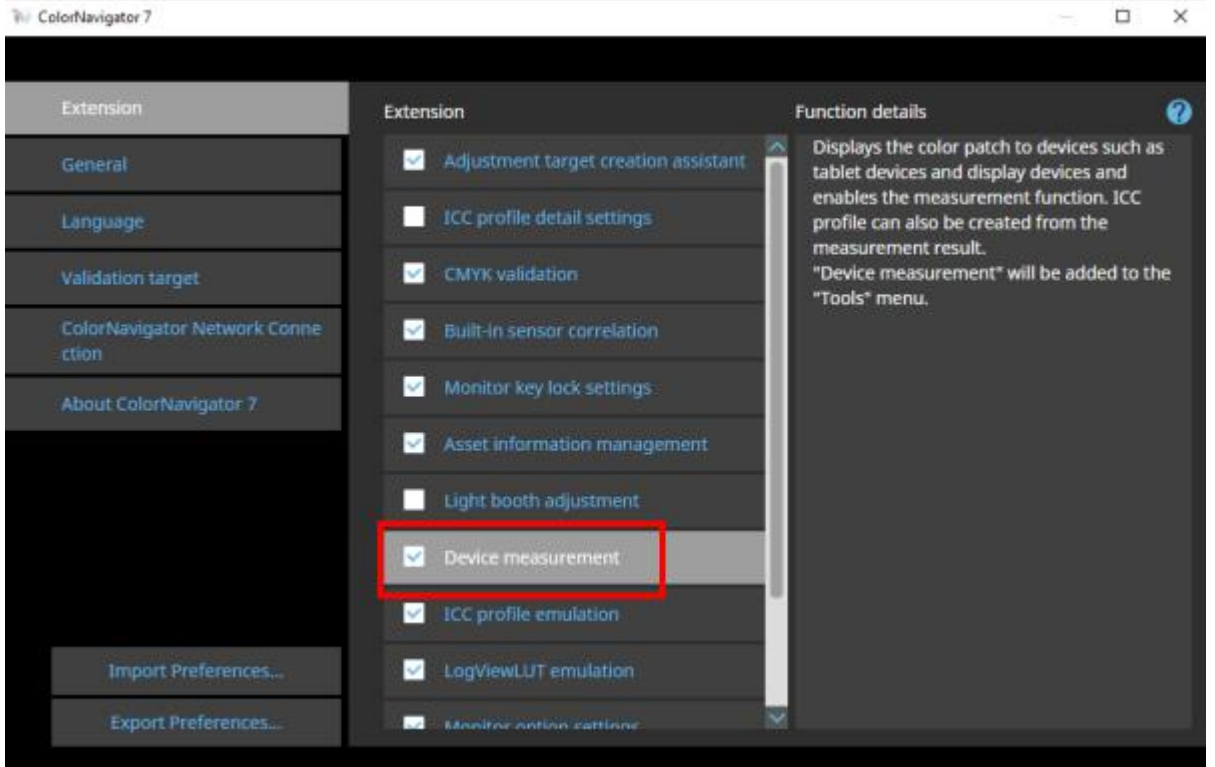

### Go to Tools and select Device Measurement

| or settings 👻 taols 🗸   | Preference s                  |                                 |                               |        |
|-------------------------|-------------------------------|---------------------------------|-------------------------------|--------|
| olor mode System Inform | nation                        |                                 |                               |        |
| ustom Test pattern      | ART LAB PRINT                 | NG                              |                               | ~      |
| Device measu            | rement                        | Target                          | Result                        |        |
| RGB STD                 | Brightness<br>Black level     | 80 cd/m <sup>2</sup><br>Minimum | 80.9 cd/m <sup>2</sup>        |        |
| 80. 510                 | Contrast ratio<br>White point | x: 0.3457 y: 0.3585             | х: 0.3455 у: 0.3584<br>4999 К | $\sim$ |
| IEC709 STD              | Gamma (EOTF)                  | 2.20                            |                               |        |
| MPTE-C STD              | Priority<br>Gamut             | Fixed gamma<br>Native           |                               |        |
| CL STD                  | R                             |                                 | x: 0.6750 y: 0.3150           |        |
| iec709_ADV ADV          | 6<br>Gamut Clioning           | off                             | x: 0.1527 y: 0.0645           |        |

# Select New measurement

| ₩ ColorNavigator 7     |                                   |                                                                                                    | × |  |  |  |  |
|------------------------|-----------------------------------|----------------------------------------------------------------------------------------------------|---|--|--|--|--|
|                        |                                   |                                                                                                    |   |  |  |  |  |
| Measurement result     | Details                           |                                                                                                    |   |  |  |  |  |
|                        | No. Color patch                   | Measured XYZ                                                                                                    |   |  |  |  |  |
|                        |                                   |                                                                                                    |   |  |  |  |  |
|                        |                                   |                                                                                                    |   |  |  |  |  |
|                        |                                   |                                                                                                    |   |  |  |  |  |
|                        |                                   |                                                                                                    |   |  |  |  |  |
|                        |                                   |                                                                                                    |   |  |  |  |  |
|                        |                                   |                                                                                                    |   |  |  |  |  |
|                        |                                   |                                                                                                    |   |  |  |  |  |
|                        | Measurement patch                 |                                                                                                    |   |  |  |  |  |
| New measurement        | Status                            |                                                                                                    |   |  |  |  |  |
| Add measurement values | Execution date                    | and the second second second second second second second second second second second second second second second |   |  |  |  |  |
|                        | Use the ICC profile created or me | asurement results to emulate devices.                                                                            |   |  |  |  |  |
|                        |                                   |                                                                                                    |   |  |  |  |  |

ColorMunki, i1 Pro, I Pro 2 and Monitor (XRGA) can measure up to 1331 (11 x 11 x 11) patches.

I am using a ColorMunki for this guide, on a CGX monitor.

#### Select 3D-LUT type ICC Profile, 1331 patches

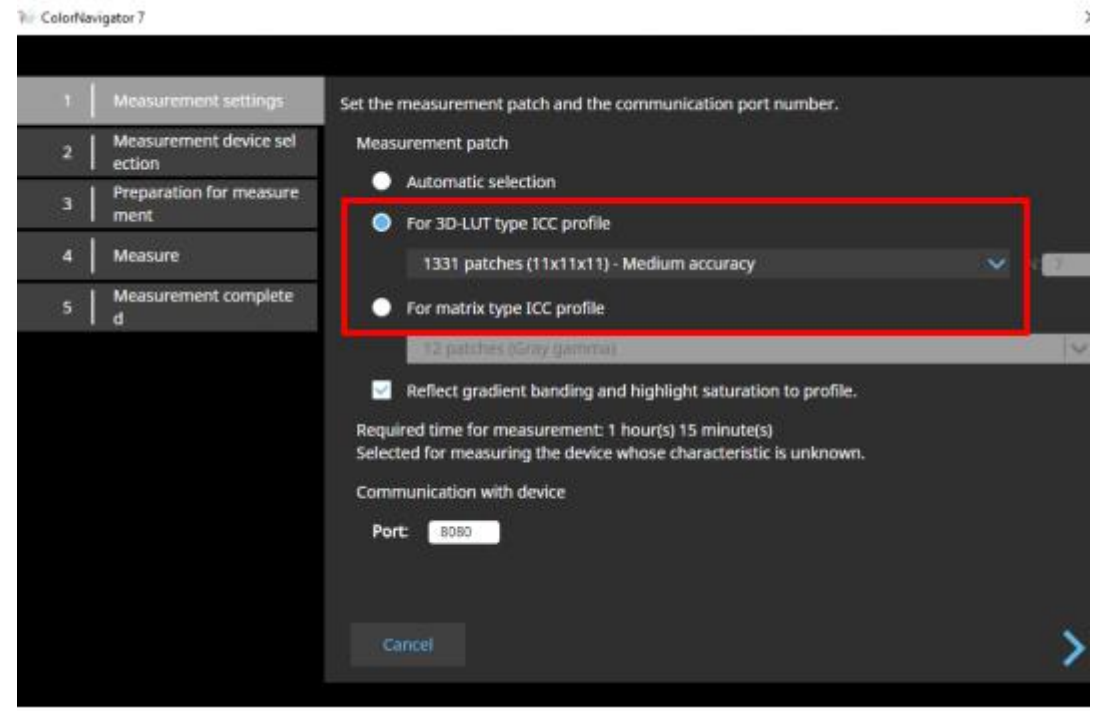

#### Initialise the sensor

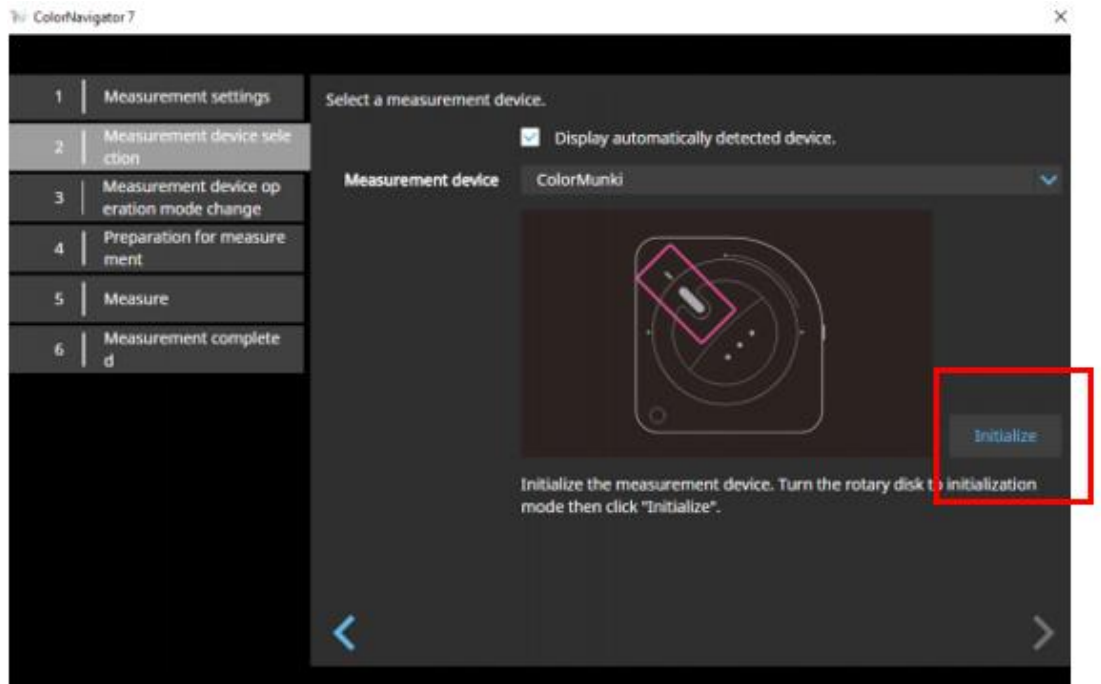

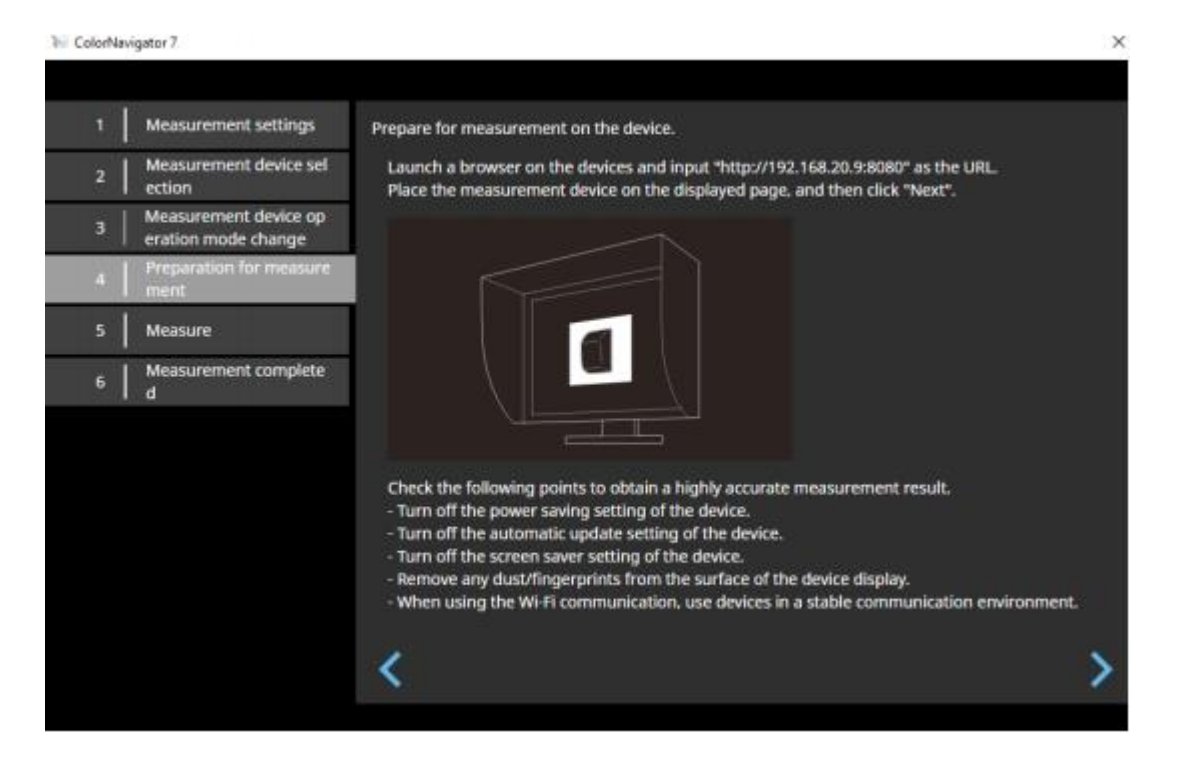

Go to the device (I am using my laptop screen for this guide). Launch a browser window, and enter the above mentioned URL

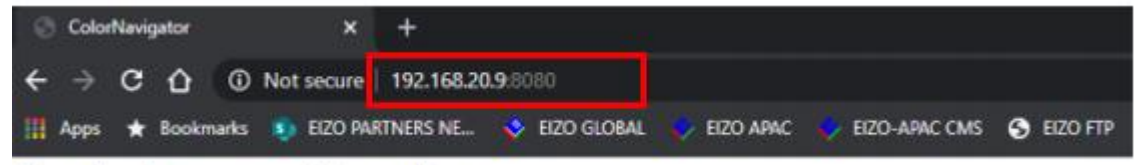

Please place the measurement device on this page.

De-activate any power savings settings on the device's OS, place the measurement device (eg, ColorMunki) on the screen, then click the Measure button in CN. The browser will display each colour patch, and you will be able to follow which patch is being measured via the ColorNavigator window (estimated time for medium level 3D LUT measurement is 1h 15 mins).

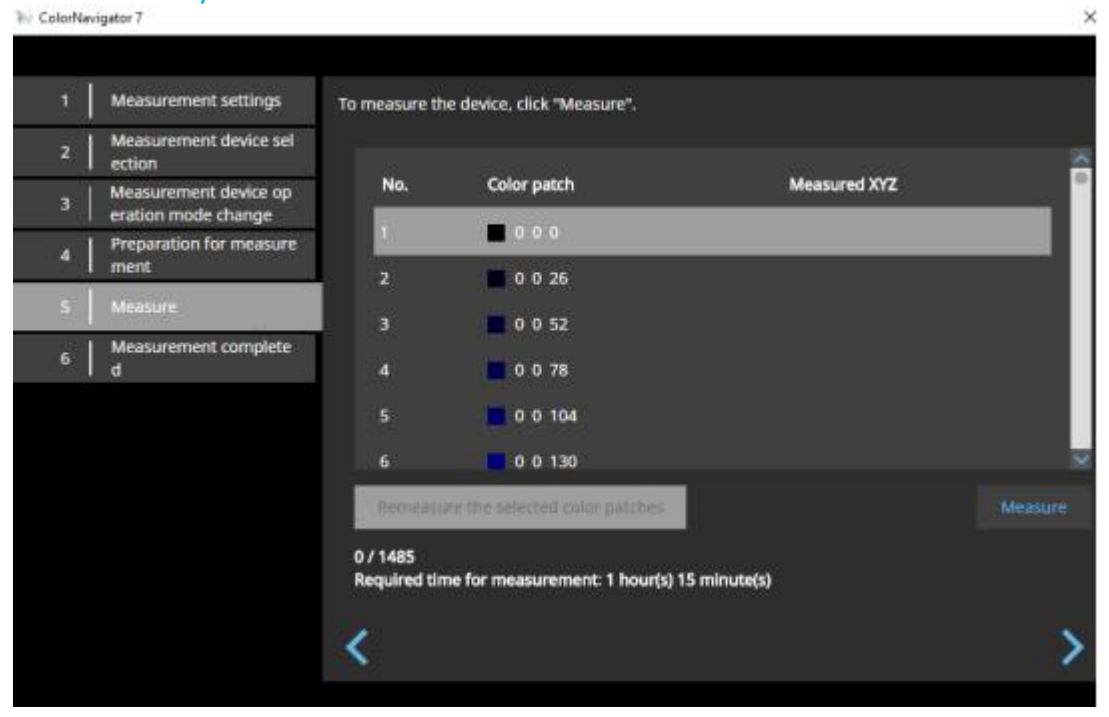

ColorNavigator 7

| 1 | Measurement settings                         | To measure t             | he device, click "Measure".    |                 |         |
|---|----------------------------------------------|--------------------------|--------------------------------|-----------------|---------|
| 2 | Measurement device sel<br>ection             |                          |                                |                 | ~       |
| 3 | Measurement device op<br>eration mode change | No.                      | Color patch                    | Measured XYZ    |         |
| 4 | Preparation for measure                      | 1                        | 000                            | 0.03 0.05 0.04  |         |
|   | l ment                                       | 2                        | 0 0 26                         | 0.11 0.08 0.48  |         |
| 5 | Measure                                      | 3                        | 0 0 52                         | 0.39 0.18 1.94  |         |
| 6 | Measurement complete<br>d                    | 4                        | 0 0 78                         | 0.92 0.39 4.70  |         |
|   |                                              | 5                        | 0 0 104                        | 1.73 0.70 8.94  |         |
|   |                                              | 6                        | 0 0 130                        | 2.84 1.13 14.75 | ×       |
|   |                                              |                          | ure the selected color patches |                 | Measure |
|   |                                              | 1485 / 1485<br>Measureme | i<br>ents finished             |                 | 3 .     |
|   |                                              | ۲.                       |                                |                 | >       |

ColorNavigator 7

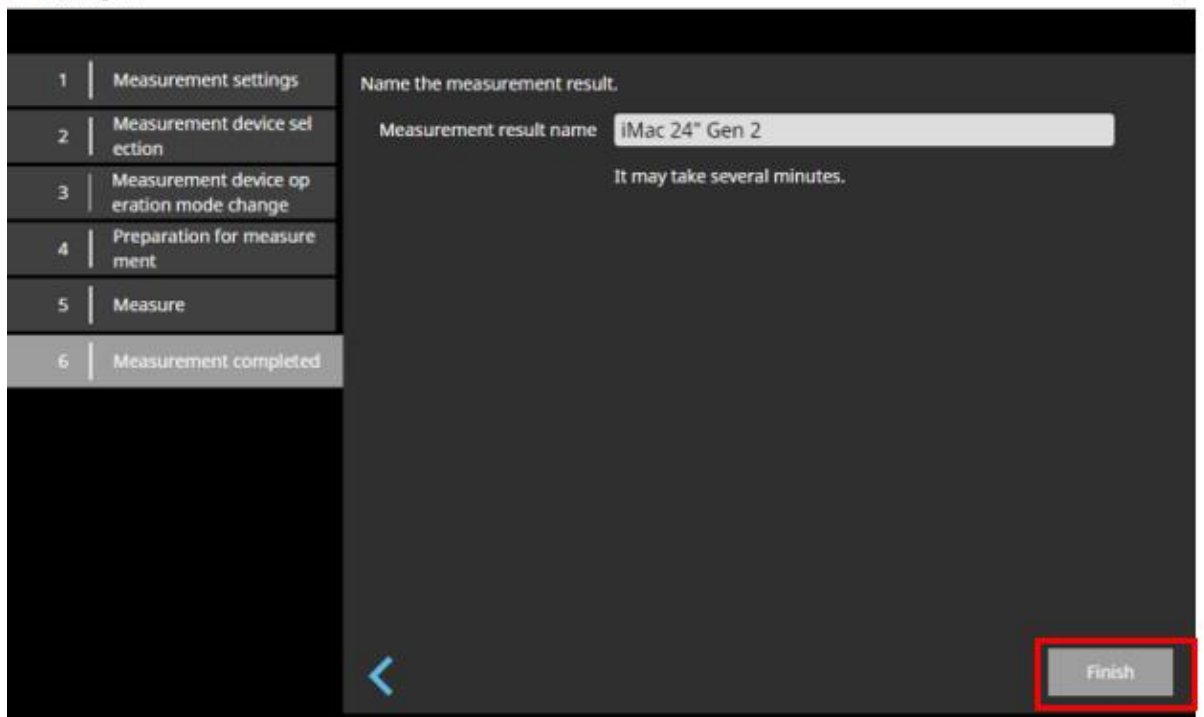

😽 ColorNavigator 7

|                        | <b>B</b> - t- 11- |           |                               |                              |   |
|------------------------|-------------------|-----------|-------------------------------|------------------------------|---|
| Measurement result     | Details           |           |                               |                              | - |
| iMac 24" Gen 2         | No.               | Color     | patch                         | Measured XYZ                 | Ê |
|                        | 1                 | 0         | 0 0                           | 0.03 0.05 0.04               |   |
|                        | 2                 | 0         | 0 26                          | 0.11 0.08 0.48               |   |
|                        | 3                 | 0         | 0 52                          | 0.39 0.18 1.94               |   |
|                        | 4                 | 0         | D 78                          | 0.92 0.39 4.70               |   |
|                        | 5                 | 0         | D 104                         | 1.73 0.70 8.94               |   |
|                        |                   |           | 1 1 20                        | 304 1 12 14 75               |   |
|                        | Measurement       | patch     | 1331 patches for 3D-LUT typ   | e ICC profile (11 x 11 x 11) |   |
|                        | Status            |           | 1485 / 1485                   |                              |   |
|                        | Gradient band     | ing       | None                          |                              |   |
|                        | Saturated high    | nlights   | None                          |                              |   |
|                        | Execution date    | 2         | 2020-03-19 13:44              |                              |   |
| Add measurement values | Use the ICC pro   | file crea | ated or measurement results t | o emulate devices.           |   |

×

>

| easurement result |        | Details                                                                                                    |        |                  |                                        |  |
|-------------------|--------|----------------------------------------------------------------------------------------------------|--------|------------------|----------------------------------------|--|
| iMac 24" Gen 2    | Renam  | ie in the second second second second second second second second second second second second second second se | plor   | patch            | Measured XYZ                           |  |
|                   | Re-me  | asure                                                                                                    | 0      | 0 0              | 0.03 0.05 0.04                         |  |
|                   | Calcul | ite average data                                                                                               | 0      | 0 26             | 0.11 0.08 0.48                         |  |
|                   | Export |                                                                                                    | · •    | 0 52             | 0.39 0.18 1.94                         |  |
|                   |        | 4                                                                                                    | 0      | 0 78             | 0.92 0.39 4.70                         |  |
|                   |        | 5                                                                                                    | 0      | 0 104            | 1.73 0.70 8.94                         |  |
|                   |        |                                                                                                    |        | n 190            | 7 04 1 13 14 TE                        |  |
|                   |        | Measurement                                                                                                    | patch  | 1331 patches for | 3D-LUT type ICC profile (11 x 11 x 11) |  |
|                   |        | Status                                                                                                    |        | 1485 / 1485      |                                        |  |
|                   |        | Gradient bandi                                                                                                 | ng     | None             |                                        |  |
|                   |        | Saturated high                                                                                                 | lights | None             |                                        |  |
|                   |        | Execution date                                                                                                 |        | 2020-03-19 13:44 | 1                                      |  |

W ColorNavigator 7

| Measurement result | Details                  |                  |                    |                  |              | 2  |
|--------------------|--------------------------|------------------|--------------------|------------------|--------------|----|
| iMac 24" Ger       | ₩ ColorNavigator 7       |                  |                    |                  | ×            | n  |
|                    | Save the measurement res | ults as an ICC p | orofile.           |                  |              |    |
|                    | Measurement result       | iMac 24" Ger     | 12                 |                  |              |    |
|                    | Grid point number (B2A)  | 33               |                    |                  |              |    |
|                    |                          |                  |                    |                  |              |    |
|                    |                          |                  |                    |                  |              |    |
|                    |                          |                  |                    |                  |              |    |
|                    |                          |                  |                    |                  |              | 1) |
|                    |                          |                  |                    |                  |              |    |
|                    |                          |                  |                    | ок               | Cancel       |    |
|                    | Execut                   | ion date         | 2020-03-19 13:44   |                  |              |    |
| Add measurement    | values 🔨 Use the         | ICC profile crea | ated or measuremen | t results to emu | ate devices. |    |

| gator 7                |                                                      | ×           |                      | ^      |
|------------------------|------------------------------------------------------|-------------|----------------------|--------|
|                        |                                                      |             |                      | ×      |
| r 🛧 📘                  | ≪ Windows > System32 > spool > drivers > color v ♂   |             |                      | م      |
| • Nev                  | v folder                                             |             | <b>I</b> :: <b>-</b> | ?      |
| PC .                   | ^ Name ^ Date modified                               | Туре        | Size                 | 1      |
| Objects                | AdobeRGB1998.icc 17/03/2015 1:34 AM                  | ICC Profile |                      | 1 KB   |
| ktop                   | AppleRGB.icc 17/03/2015 1:34 AM                      | ICC Profile |                      | 1 KB   |
| uments                 | A BlackWhite.icc 17/03/2015 1:34 AM                  | ICC Profile |                      | 2 KB   |
| unicities<br>unicities | CG247X(26089077)06rsl print.icc 11/02/2020 10:17 PM  | ICC Profile |                      | 9 KB   |
| vnioads                | CG247X(26089077)07DCl.icc 11/02/2020 10:17 PM        | ICC Profile |                      | 9 KB   |
| sic                    | CG247X(26089077)08Photo Edit.icc 27/02/2020 10:27 PM | ICC Profile |                      | 9 KB   |
| ures                   | CG247X(26089077)10Matte.icc 27/02/2020 10:30 PM      | ICC Profile |                      | 9 KB   |
| 205                    | CG247X(26089077)045800 Lab.icc 27/02/2020 10:24 PM   | ICC Profile |                      | 9 KB   |
| (C:)                   | CG277(32972065)01Custom.icc 20/02/2020 2:50 PM       | ICC Profile |                      | 9 KB   |
| adia (\\WD             | M CG277(32972065)02Adobe RGB.icc 6/12/2019 12:05 PM  | ICC Profile |                      | 9 KB 🗤 |
| CTOBACE                |                                                      |             |                      |        |
| ile name:              | iMac 24 Gen 2.icc                                    |             |                      | ~      |
| e as type:             | ICC Profile (*.icc)                                  |             |                      | ~      |
|                        |                                                      |             |                      |        |
| ders                   |                                                      | Save        | Cance                |        |

Please also leave a copy of your profile on your desktop, otherwise you won't be able to access it later.

#### SECOND - SET UP THE TARGET

# Select Target Management

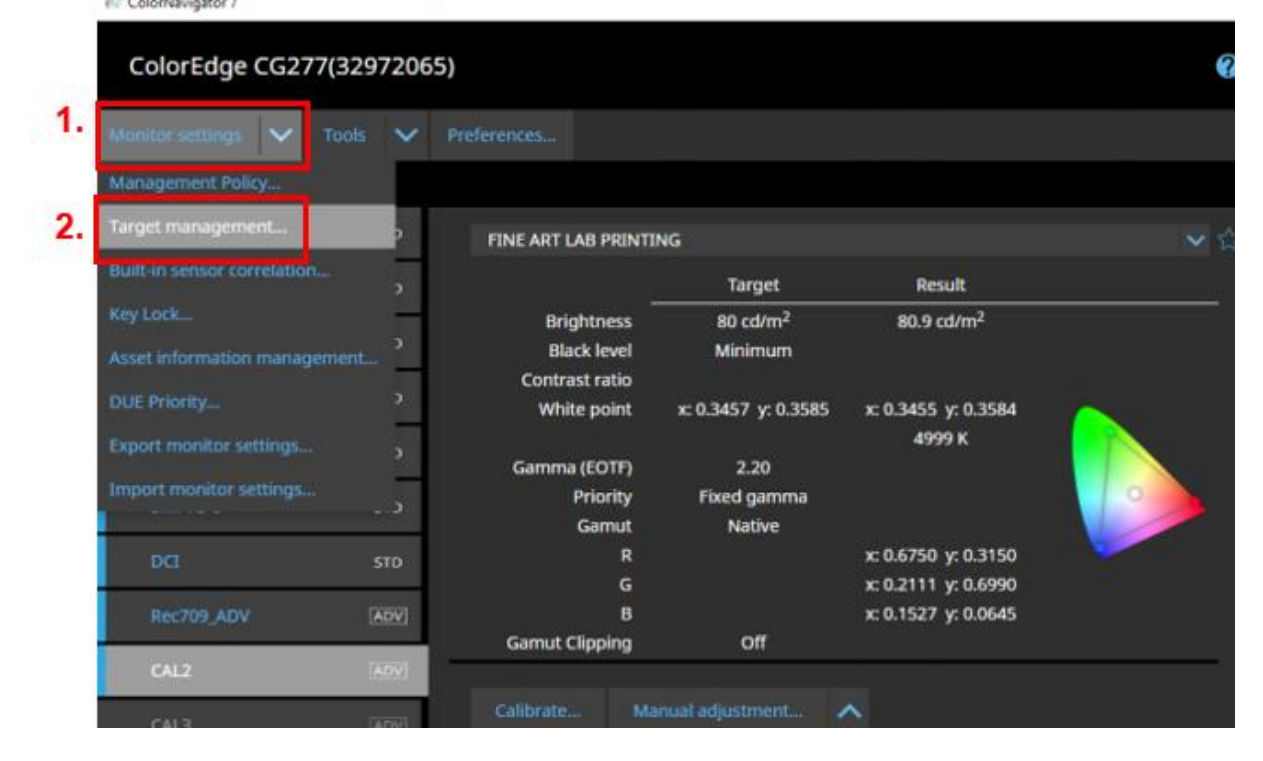

## Create a new target

| arget |                   |      |                                   |                       |                         | 2       |
|-------|-------------------|------|-----------------------------------|-----------------------|-------------------------|---------|
|       | EDITING           |      | EDITING                           | -                     |                         | EDITING |
|       | Print Proofing    | ADV] |                                   | 120 cd/m <sup>2</sup> | 120.0 cd/m <sup>2</sup> |         |
|       |                   |      | Black level                       | Minimum               | 0 10 cd/m <sup>2</sup>  |         |
| In    | use               |      | Contrast ratio                    | MILITION              | 1140+1                  |         |
|       | Custom 00000001   | STD  | White point                       | 6500 K                | v: 0 3127 v: 0 3293     |         |
|       |                   |      | trinke peaks                      | 0500 H                | 6504 K                  |         |
|       | Adobe RGB_0000001 | STD  | Gamma (EOTF)                      | 2.20                  |                         |         |
|       |                   | 1000 | Priority                          | Standard              |                         |         |
|       | sRG8_0000001      | STD  | Gamut                             | Native                |                         |         |
|       | TRACE MERCHANNER  |      | R                                 |                       | x: 0.6754 y: 0.3144     |         |
|       | 2.20              | STD  | G                                 |                       | x: 0.2117 y: 0.6997     |         |
|       |                   | _    | В                                 |                       | x: 0.1524 y: 0.0624     |         |
|       | REC709_00000001   | STD  | Gamut Clipping<br>Adjustment date | Off<br>2019-09-19 09  | -44                     |         |
|       | 0001              | STD  | riggin from the state             |                       |                         |         |

#### Match colours with another display device

% ColorNavigator 7

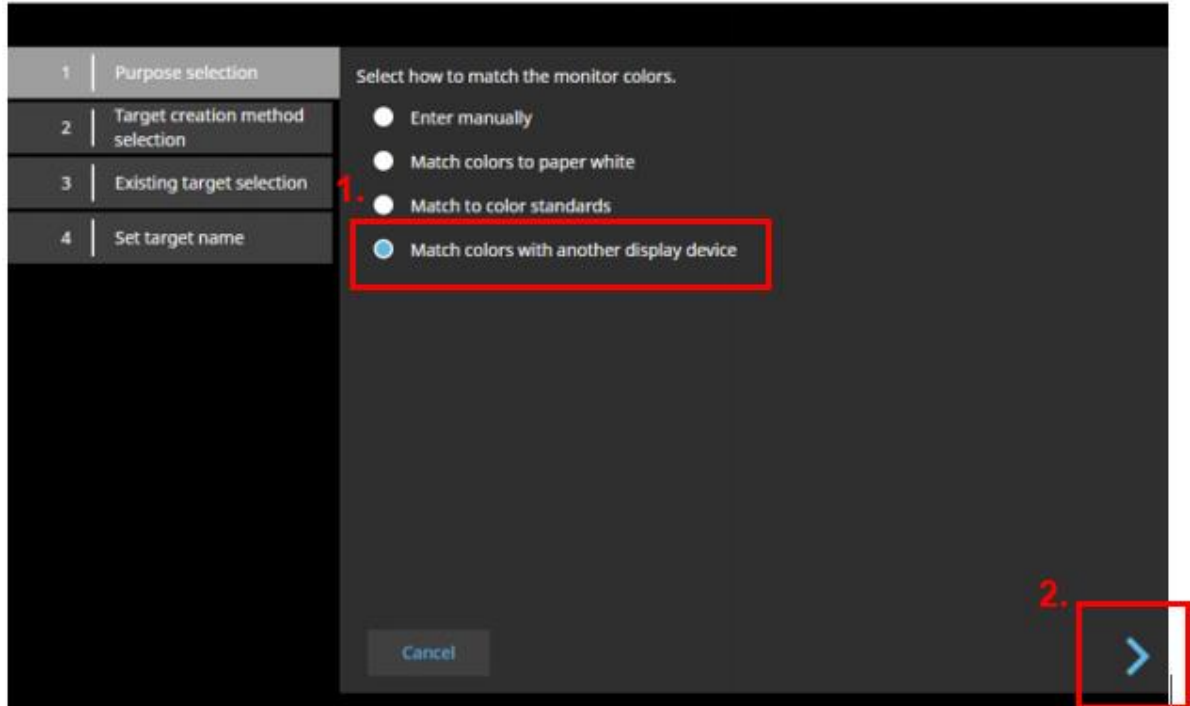

×

#### Load an ICC profile

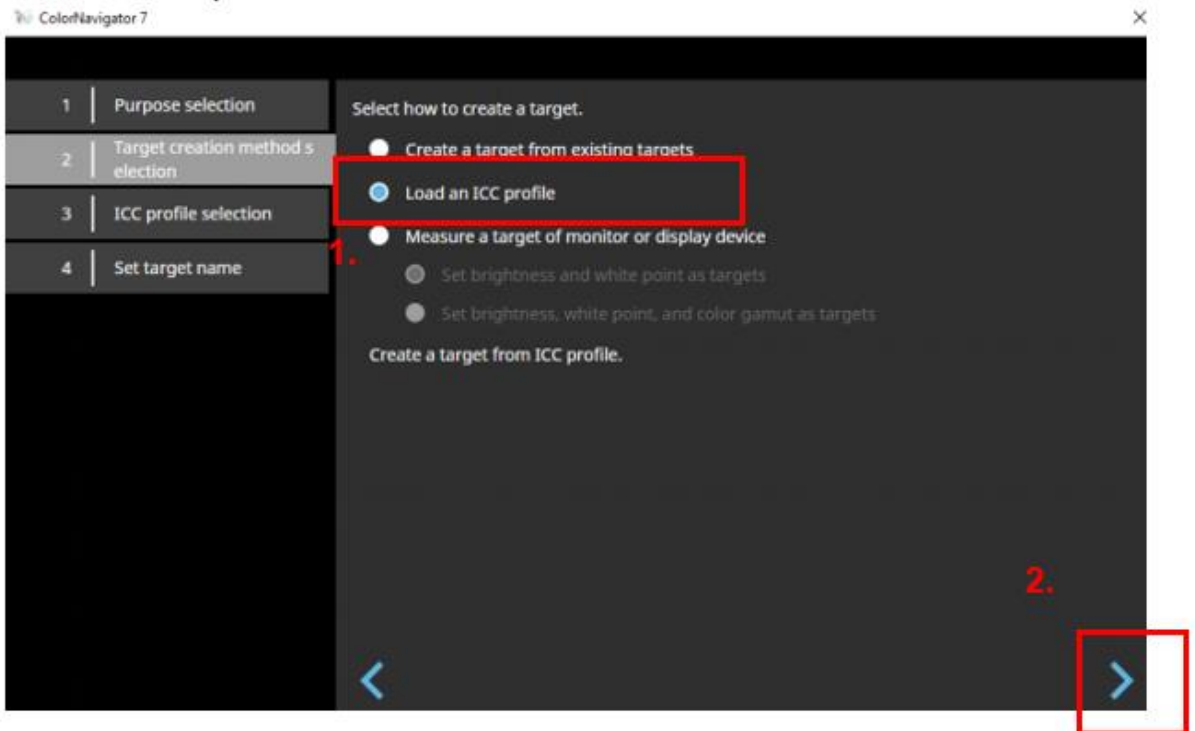

Scroll down to the bottom of the drop down box: Loan an ICC profile

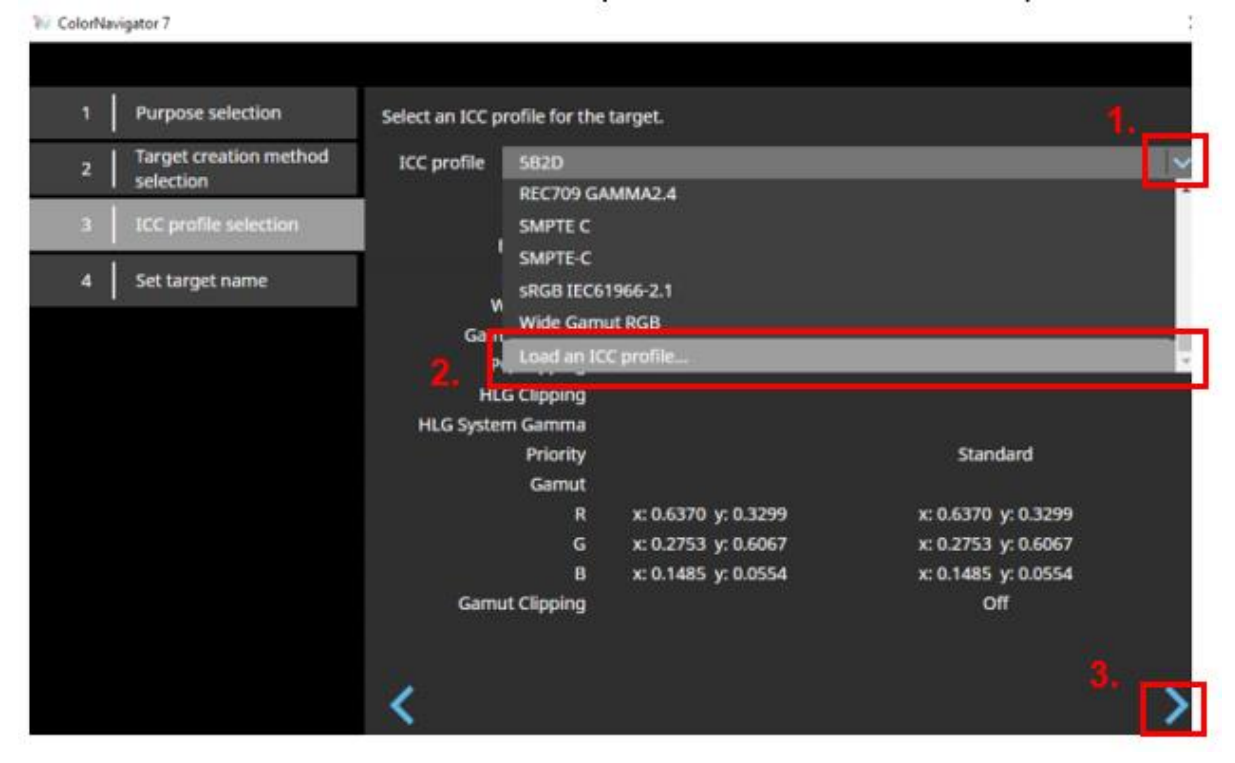

# Navigate to your desktop and select your profile (eg, iMac 24 Gen 2.icc for this example) >> Click OK

W ColorNavigator 7

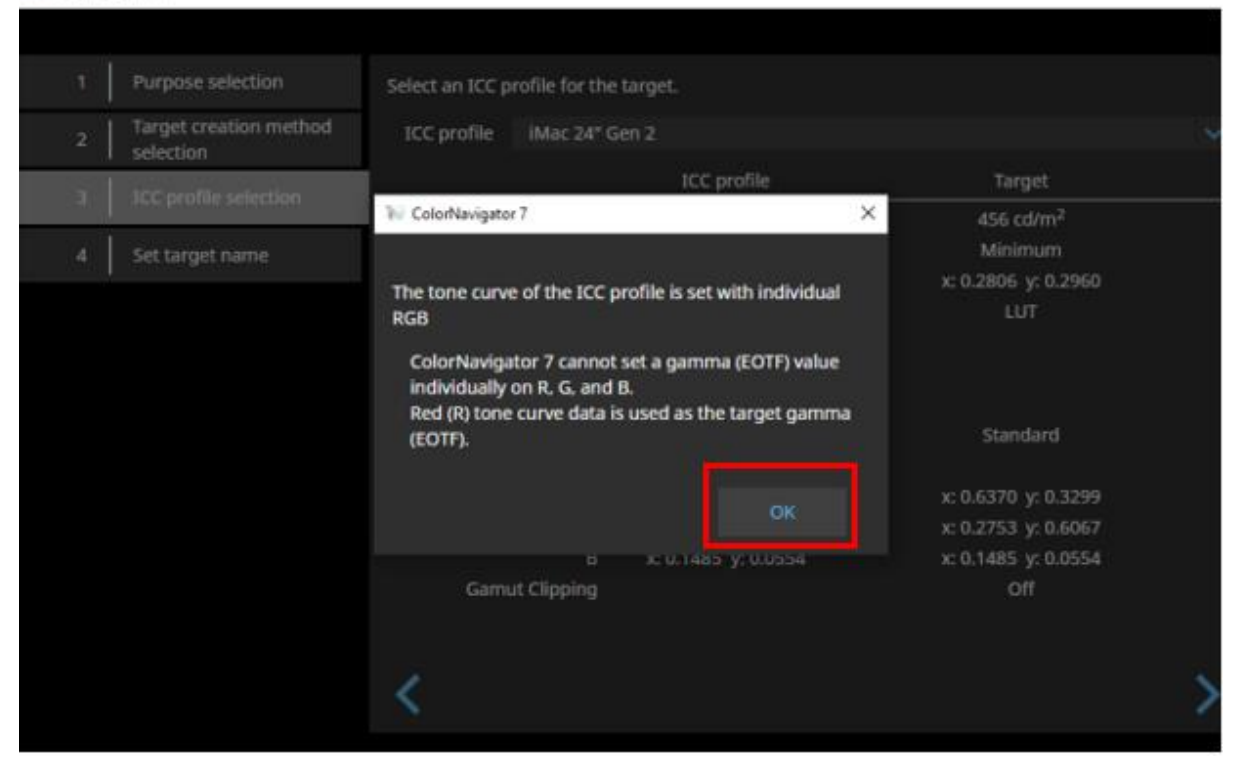

## Click Advanced Settings...

ColorNavigator 7

| 16 ColorNavigator 7                   |                               |                         |                                          | $\times$ |
|---------------------------------------|-------------------------------|-------------------------|------------------------------------------|----------|
|                                       |                               |                         |                                          |          |
| 1 Purpose selection                   | Select an ICC profile for the | target.                 |                                          |          |
| 2 Target creation method<br>selection | ICC profile iMac 24" G        | en 2                    |                                          | ~        |
| 3 ICC profile selection               | Denice Emulation              | ICC profile             | Target                                   |          |
| 4 Set target name                     | Brightness                    | 69.00 cd/m <sup>2</sup> | 69 cd/m <sup>2</sup>                     |          |
|                                       | White point                   | x: 0.3157 y: 0.3311     | x: 0.3157 y: 0.3311<br>Advanced Settings |          |
|                                       |                               |                         |                                          |          |
|                                       | <                             |                         | 2                                        | >        |

| Pur          | W ColorNavigator 7   |                                                                                                    | × |        |
|--------------|----------------------|----------------------------------------------------------------------------------------------------|---|--------|
| Targ<br>sele | Emulation detail set | tings                                                                                                    |   |        |
| ICC          |                      | Preserve RGB Numbers                                                                                                    |   |        |
| Set 1        |                      | Specify how to perform color transformation on the RGB values outputted<br>from the video card.<br>- On: The colors are directly transformed into the defined emulation color |   | ř.     |
|              |                      | space<br>- Off: The colors are transformed into the colour space of the monitor and the<br>transformed into the defined emulation color space                                 | n | ed Set |
|              | СММ                  | Microsoft ICM                                                                                                    | * |        |
|              |                      | Select CMM to be used for color space transformation.                                                                                                    |   |        |
|              | Rendering Intent     | Perceptual                                                                                                    | ~ |        |
|              |                      | Select the color space transformation method used in CMM.                                                                                                    |   |        |
|              |                      | OK Cancel                                                                                                    |   |        |
|              |                      |                                                                                                    |   |        |

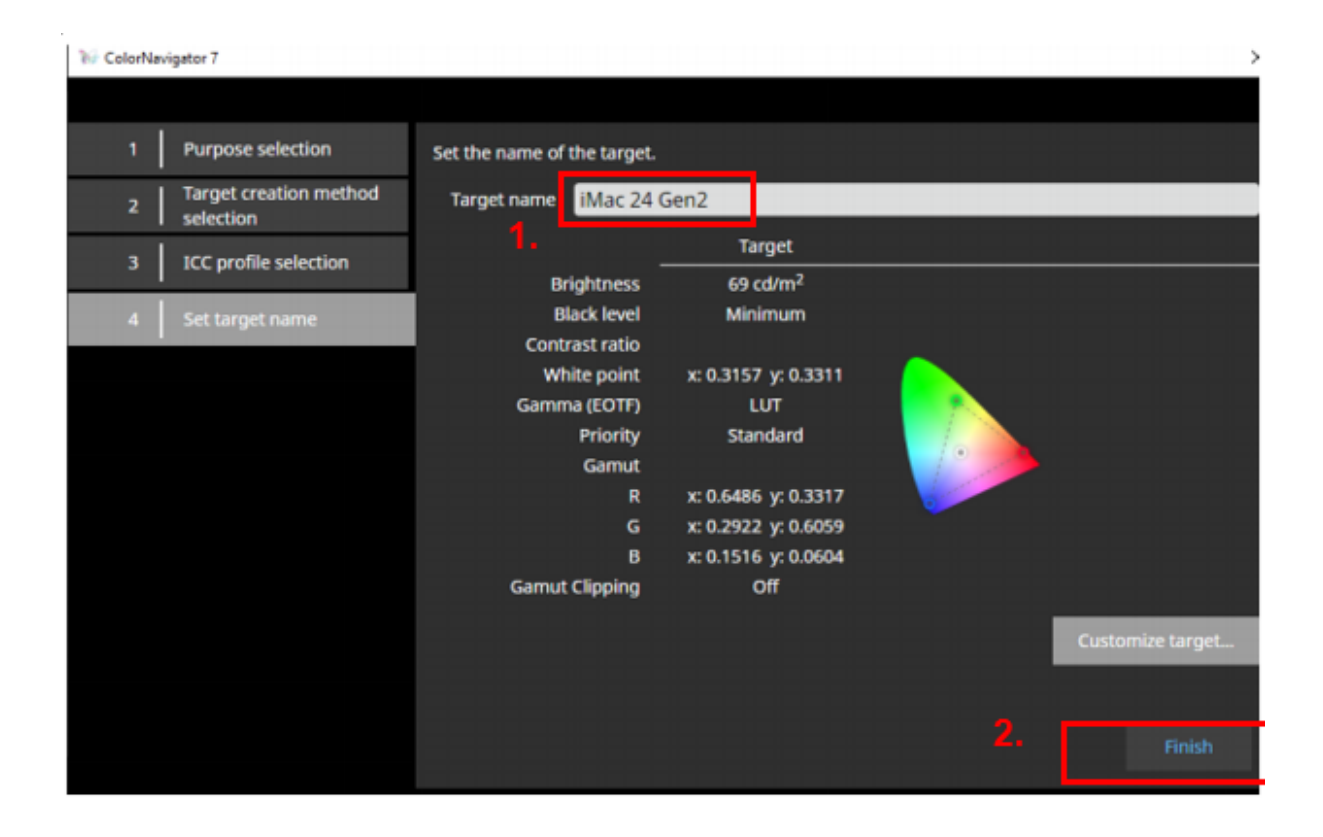

W ColorNavigator 7

– – – ×

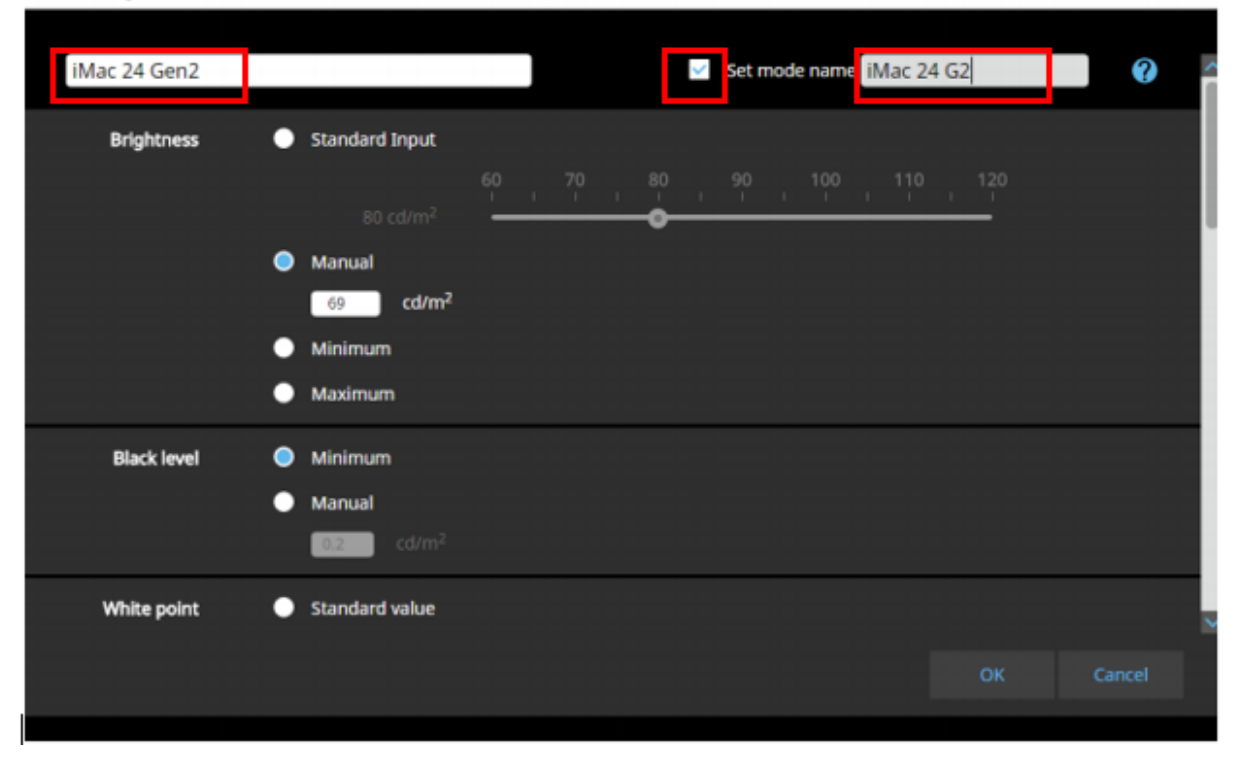

| ColorNavigator 7 |        |                 |                       |                                                                                                    |    | _ 0   | ×   |
|------------------|--------|-----------------|-----------------------|----------------------------------------------------------------------------------------------------|----|-------|-----|
|                  |        |                 |                       |                                                                                                    |    |       |     |
|                  |        | 2.20            |                       |                                                                                                    |    |       | ^   |
|                  | •      | u*              |                       |                                                                                                    |    |       |     |
|                  | •      | LUT             |                       |                                                                                                    |    |       |     |
|                  |        | Import LUT file |                       |                                                                                                    |    |       |     |
| Priori           |        | Standard        |                       |                                                                                                    |    |       |     |
|                  | ,<br>_ | Grav balance    |                       |                                                                                                    |    |       |     |
|                  |        | Gray balance    |                       |                                                                                                    |    |       |     |
|                  |        | Fixed gamma     |                       |                                                                                                    |    |       |     |
| Gam              | ıt 🔴   | Native          |                       |                                                                                                    |    |       | - 1 |
|                  | •      | Standard value  | (                     |                                                                                                    |    |       | - 1 |
|                  |        | Adobe RGB       | R x: 0.6400 y: 0.3300 |                                                                                                    |    |       | - P |
|                  |        |                 | 5 x: 0.2100 y: 0.7100 |                                                                                                    |    |       |     |
|                  |        |                 |                       | der the second second s |    |       | ~   |
|                  |        |                 |                       |                                                                                                    |    |       |     |
|                  |        |                 |                       |                                                                                                    | OK | cance |     |

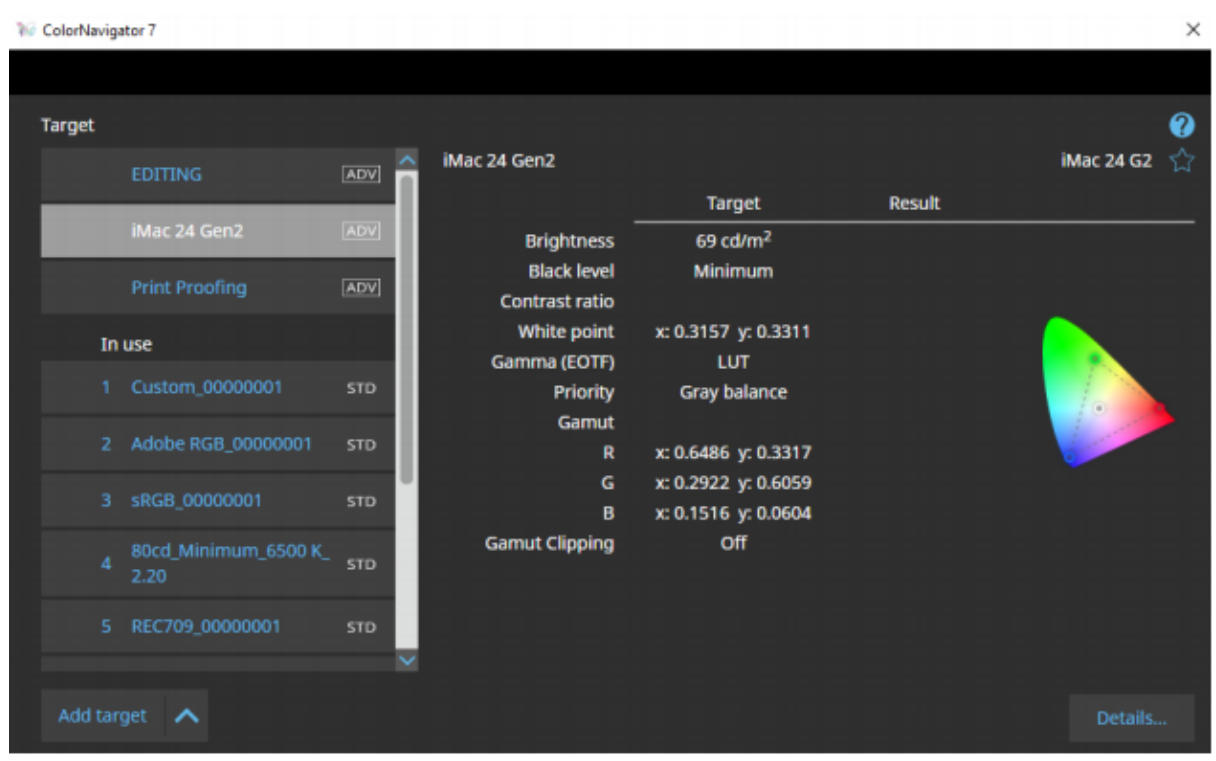

Back to home screen. Select a Color Mode bucket, then select iMac Gen2. The Color Mode name will change.

| W ColorNavigator 7 |             |                               |                                            |                                       | ×   |
|--------------------|-------------|-------------------------------|--------------------------------------------|---------------------------------------|-----|
| ColorEdge CG27     | 77(32972065 | 5)                            |                                            |                                       | 0   |
| Monitor settings   | Tools 🗸     | Preferences                   |                                            |                                       |     |
| Color mode         |             |                               |                                            |                                       |     |
| Custom             | STD         | iMac 24 Gen2                  |                                            |                                       | ♥ ☆ |
| Adobe RGB          | STD         |                               | Target                                     | Result                                |     |
| sRG8               | STD         | Brightness<br>Black level     | 69 cd/m <sup>2</sup><br>Minimum            |                                       |     |
| EBU                | STD         | Contrast ratio<br>White point | x: 0.3157 y: 0.3311                        | · · · · · · · · · · · · · · · · · · · |     |
| REC709             | STD         | Gamma (EOTF)<br>Priority      | LUT<br>Gray balance                        |                                       |     |
| SMPTE-C            | STD         | Gamut                         | x: 0.6486 y: 0.3317                        |                                       |     |
| Þa                 | STD         | G<br>B                        | x: 0.2922 y: 0.6059<br>x: 0.1516 y: 0.0604 |                                       |     |
| Rec709_ADV         | ADV         | Gamut Clipping                | off                                        |                                       |     |
| iMac 24 G2         | (ADV)       |                               | The monitor is not ca                      | slibrated. Calibrate it.              | 8   |
| CAL3               | [809]       | Calibrate De                  | tait.                                      |                                       |     |

Go ahead and calibrate. Use the same device from which you made the initial measurement.

#### CHEATS VERSION - Quick way.

Not as perfect with all the individual patches, but still pretty good for a gamut/brightness emulation.

ColorNavigator 7 × ColorEdge CG277(32972065) 2 iMac 24 Gen2 Target Result 69 cd/m<sup>2</sup> Brightness 69.3 cd/m<sup>2</sup> Black level Minimum 0.11 cd/m<sup>2</sup> Contrast ratio 602:1 x: 0.3157 y: 0.3311 x: 0.3157 y: 0.3310 White point 6332 K Gamma (EOTF) LUT Priority Gray balance Gamut x: 0.6486 y: 0.3317 x: 0.6486 y: 0.3313 x: 0.2922 y: 0.6059 x: 0.2916 y: 0.6065 x: 0.1516 y: 0.0604 x: 0.1533 y: 0.0600 Gamut Clipping Off ~

ColorNavigator 7

| Targ | jet      |                       |        |                 |                                                                                                    |                         | 0       |
|------|----------|-----------------------|--------|-----------------|----------------------------------------------------------------------------------------------------|-------------------------|---------|
|      |          | EDITING               | ADV.   | EDITING         |                                                                                                    |                         | EDITING |
|      | -        |                       |        |                 | Target                                                                                                    | Result                  |         |
|      |          | FINE ART LAB PRINTING | ADV    | Brightness      | 120 cd/m <sup>2</sup>                                                                                                    | 120.0 cd/m <sup>2</sup> |         |
|      |          | Print Proofing        | [ADV]  | Black level     | Minimum                                                                                                    | 0.10 cd/m <sup>2</sup>  |         |
|      |          |                       | (COLA) | Contrast ratio  |                                                                                                    | 1149 : 1                |         |
|      | In       | use                   |        | White point     | 6500 K                                                                                                    | x: 0.3127 y: 0.3293     |         |
|      |          | Custom 00000001       | 570    |                 | -                                                                                                    | 6504 K                  |         |
|      |          | Custom_coucour        | 310    | Gamma (EOTF)    | 2.20                                                                                                    |                         |         |
|      |          | Adobe RGB_0000001     | STD    | Carry           | Native                                                                                                    |                         |         |
|      |          |                       |        | R               | in the second second se | x:0.6754 v:0.3144       |         |
|      |          | sRGB_0000001          | STD    | G               |                                                                                                    | x: 0.2117 y: 0.6997     |         |
|      |          | Rood Minimum 6500 K   |        | в               |                                                                                                    | x: 0.1524 y: 0.0624     |         |
|      |          | 2.20                  | STD    | Gamut Clipping  | off                                                                                                    |                         |         |
|      |          |                       | 100.00 | Adjustment date | 2019-09-19 09:44                                                                                                    |                         |         |
|      | npon_    | - 001                 | STD    |                 |                                                                                                    |                         |         |
| Ċſ   | eate a   | new target            |        |                 |                                                                                                    |                         |         |
|      | 1/1 Larr |                       |        |                 |                                                                                                    |                         | Details |
|      |          | 3.                    |        |                 |                                                                                                    |                         |         |
|      |          |                       |        |                 |                                                                                                    |                         |         |

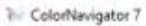

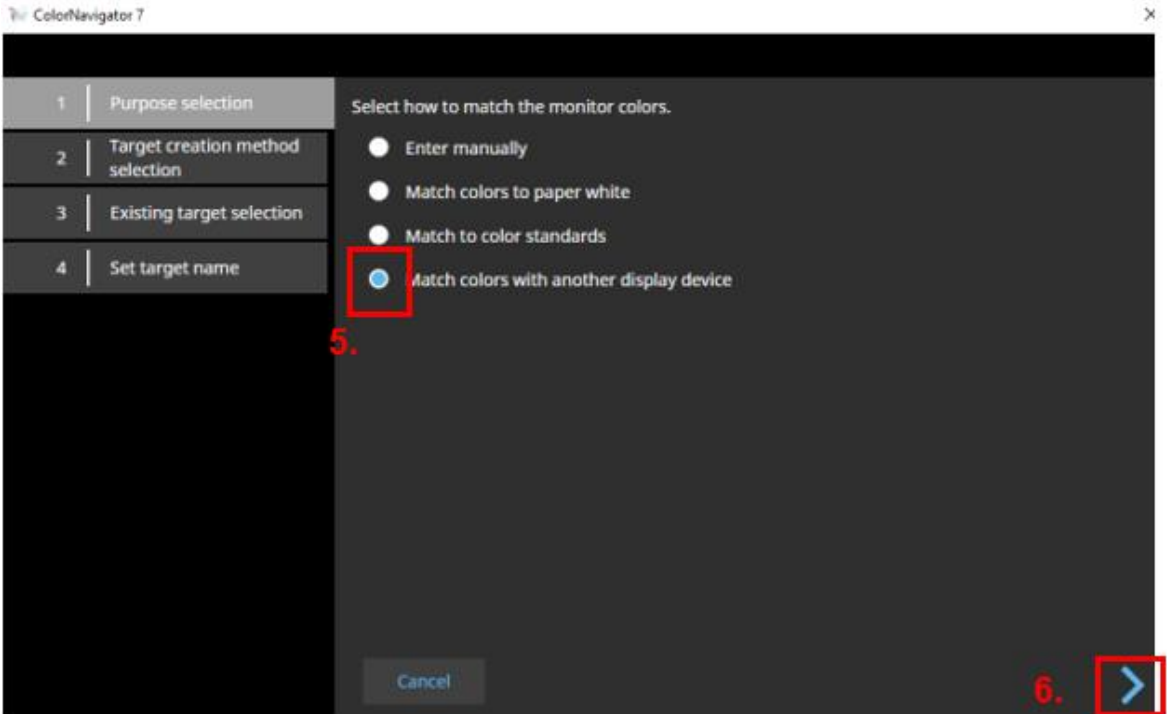

% ColorNavigator 7

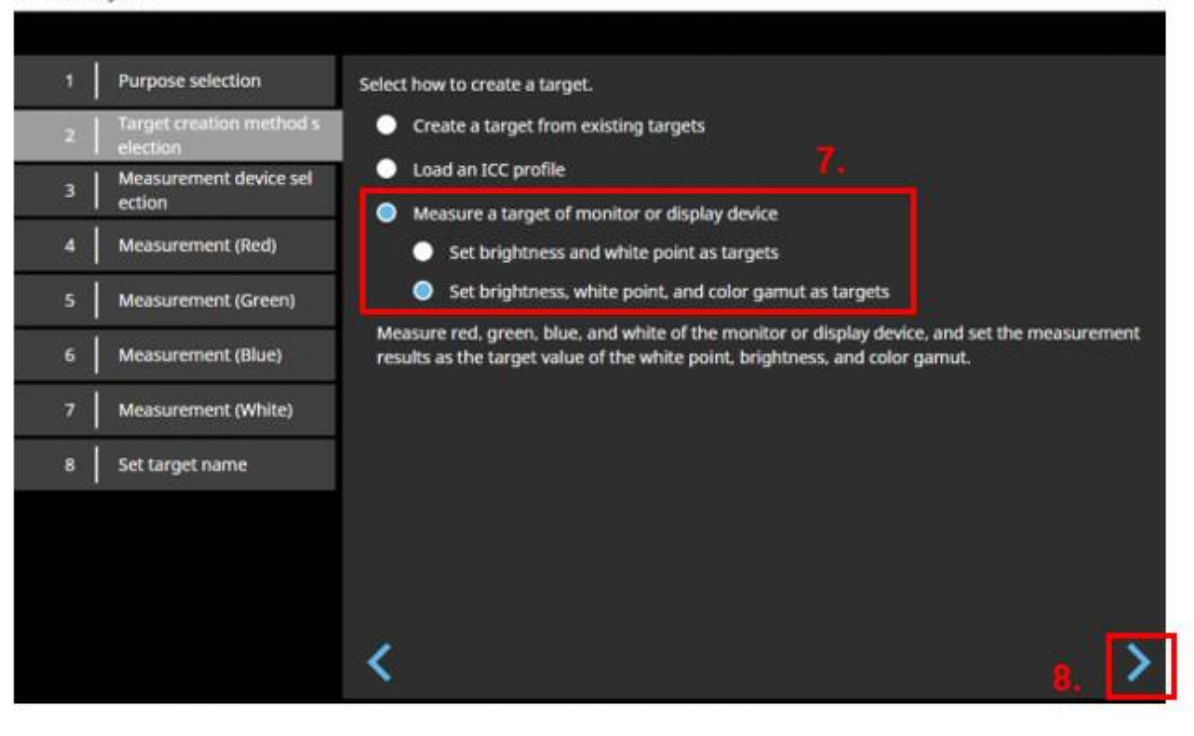

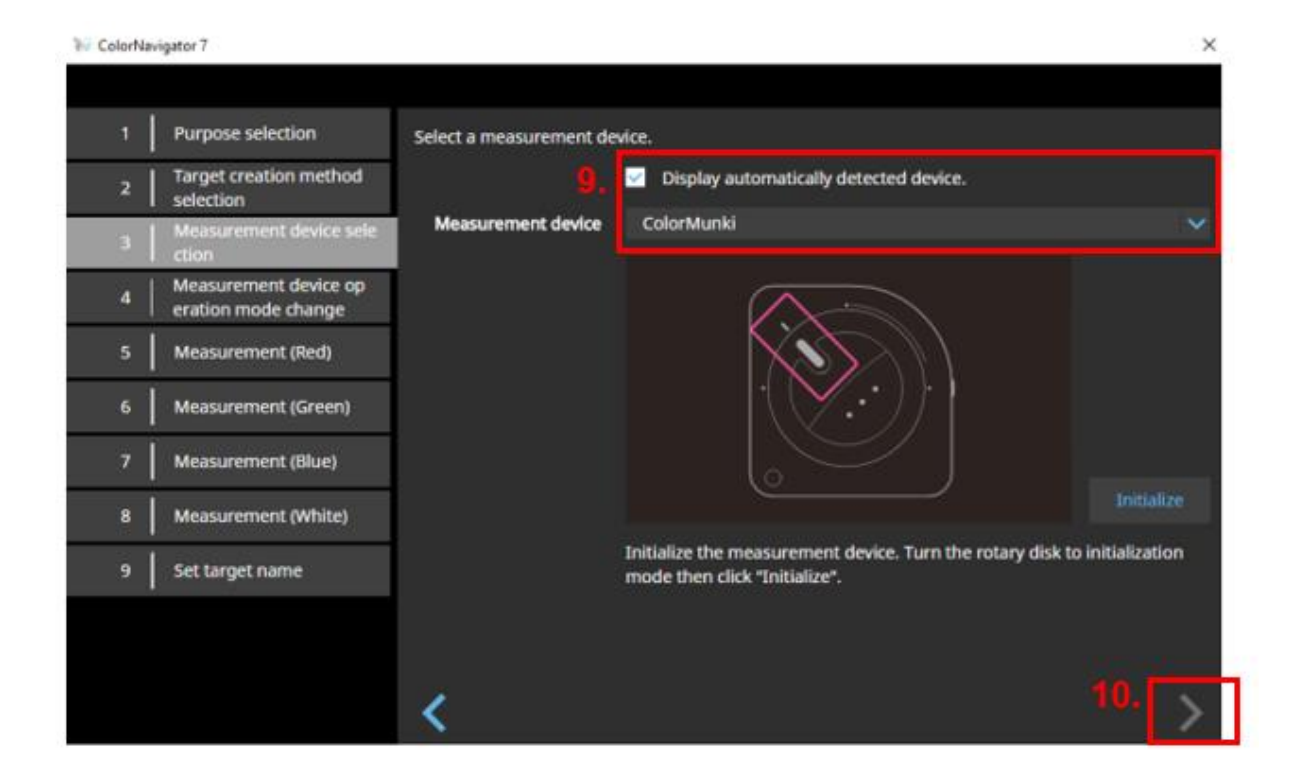

ColorNavigator 7

| 1 Purp              | ose selection                       | Measure the monitor.                           |     |
|---------------------|-------------------------------------|------------------------------------------------|-----|
| 2   Targe<br>select | et creation method<br>tion          |                                                |     |
| 3 Meas<br>ection    | surement device sel<br>n            |                                                |     |
| 4 Meas              | urement device op<br>on mode change |                                                |     |
| 5 Meas              | urement (Red)                       |                                                |     |
| 6 Meas              | surement (Green)                    |                                                |     |
| 7 Meas              | surement (Blue)                     | Display red (255, 0, 0) on the target monitor. |     |
| 8 Meas              | surement (White)                    | XYZ 11                                         |     |
| 9 Set ta            | arget name                          | Coordinate x y:                                |     |
|                     |                                     |                                                |     |
|                     |                                     | <                                              | 12. |

| ColorNavigator 7                               |                                                  | ×     |
|------------------------------------------------|--------------------------------------------------|-------|
|                                                |                                                  |       |
| 1 Purpose selection                            | Measure the monitor.                             |       |
| 2 Target creation method<br>selection          |                                                  |       |
| 3 Measurement device sel<br>ection             |                                                  |       |
| 4 Measurement device op<br>eration mode change |                                                  |       |
| 5 Measurement (Red)                            |                                                  |       |
| 6 Measurement (Green)                          |                                                  |       |
| 7 Measurement (Blue)                           | Display green (0, 255, 0) on the target monitor. |       |
| 8 Measurement (White)                          | xyz 24.15 50.13 8.13 13.                         |       |
| 9 Set target name                              | Coordinate x: 0.2931 y: 0.6083                   |       |
|                                                |                                                  |       |
|                                                |                                                  |       |
|                                                | <                                                | 14. > |

W ColorNavigator 7 Purpose selection Measure the monitor. Target creation method selection Measurement device sel ection Measurement device op eration mode change Measurement (Red) Measurement (Green) Display blue (0, 0, 255) on the target monitor. Place the measurement device on it and click "Measure". Measurement (White) 12.98 5.63 65.96 XYZ Coordinate x: 0.1535 y: 0.0666 9 Set target name

| ColorNa | vigator 7                                    |                                                      | × |
|---------|----------------------------------------------|------------------------------------------------------|---|
|         |                                              |                                                      |   |
| - 1     | Purpose selection                            | Measure the monitor.                                 |   |
| 2       | Target creation method selection             |                                                      |   |
| 3       | Measurement device sel<br>ection             |                                                      |   |
| 4       | Measurement device op<br>eration mode change |                                                      |   |
| 5       | Measurement (Red)                            |                                                      |   |
| 6       | Measurement (Green)                          |                                                      |   |
| 7       | Measurement (Blue)                           | Display white (255, 255, 255) on the target monitor. |   |
| 8       | Measurement (White)                          | xyz 68.04 71.33 74.83                                |   |
| 9       | Set target name                              | Brightness 71.3 cd/m <sup>2</sup> Measure            |   |
|         |                                              |                                                      |   |
|         |                                              |                                                      |   |
|         |                                              | < 18.                                                | > |

ColorNavigator 7

| 27.0 |                                              |                             |                                |                |                  |
|------|----------------------------------------------|-----------------------------|--------------------------------|----------------|------------------|
| 1    | Purpose selection                            | Set the name of the target. |                                |                |                  |
| 2    | Target creation method<br>selection          | Target name 71cd_Min        | nimum_(0.3177,0.3330)          | _2.20_00000001 |                  |
| 3    | Measurement device sel<br>ection             | Brightness                  | Target<br>71 cd/m <sup>2</sup> |                |                  |
| 4    | Measurement device op<br>eration mode change | Black level                 | Minimum                        |                |                  |
| 5    | Measurement (Red)                            | White point                 | x: 0.3177 y: 0.3330            |                |                  |
| 6    | Measurement (Green)                          | Priority                    | Standard                       |                |                  |
| 7    | Measurement (Blue)                           | R                           | x: 0.6491 y: 0.3314            |                |                  |
| 8    | Measurement (White)                          | G                           | x: 0.1535 y: 0.0666            |                |                  |
| 9    | Set target name                              | Gamut Clipping              | Off                            |                |                  |
|      |                                              |                             |                                |                | Customize target |
|      |                                              |                             |                                |                | Finish           |
|      |                                              |                             |                                |                |                  |

Customize Target so that you can name both the target and the colour mode something meaningful.

| W ColorNavigator 7                    | -                                               |   | $\times$ |
|---------------------------------------|-------------------------------------------------|---|----------|
| iMac Gen2<br>Color mode type -<br>20. | Set mode name iMac Gen2                         | • |          |
| Preset target 💊                       |                                                 |   |          |
| Brightness                            | Standard Input                                  |   |          |
|                                       | 60 70 80 90 100 110 120<br>80 cd/m <sup>2</sup> |   |          |
|                                       | Manual cd/m <sup>2</sup>                        |   |          |
|                                       | Minimum                                         |   |          |
|                                       | Maximum                                         |   |          |
| Black level                           | O Minimum                                       |   |          |
|                                       | Manual                                          |   |          |
|                                       | 21. ок <sub>Саг</sub>                           |   |          |
|                                       |                                                 |   |          |

Click OK, close the windows and return to the home screen.

Allocate the new target to one of the color mode buckets, then calibrate as usual.

I used the built in sensor to calibrate, and then I used the ColorMunki to calibrate.

I found that the built in sensor gave me a better result (slightly closer match). Go figure.

| 10 ColorNavigator 7  |            |                |                      |                          | ×          |
|----------------------|------------|----------------|----------------------|--------------------------|------------|
| ColorEdge CG2        | 77(3297206 | 5)             |                      |                          | Ø          |
| Monitor settings 🗸 🗸 | Tools 🗸    |                |                      |                          |            |
| Color mode           |            |                |                      |                          |            |
| Custom               | STD        | iMac Gen2      |                      |                          | <b>∨</b> ຜ |
| Adobe RGB            | STD        |                | Target               | Result                   | <u>~</u>   |
|                      |            | Brightness     | 71 cd/m <sup>2</sup> |                          |            |
| sRGB                 | STD        | Black level    | Minimum              |                          |            |
| ERII                 | 570        | Contrast ratio |                      |                          |            |
| 600                  | 510        | White point    | x: 0.3177 y: 0.3330  |                          |            |
| REC709               | STD        | Gamma (EOTF)   | 2.20                 |                          |            |
|                      |            | Priority       | Standard             |                          |            |
| SMPTE-C              | STD        | Gamut          |                      |                          |            |
|                      |            | R              | x: 0.6491 y: 0.3314  |                          |            |
| DCI                  | STD        | G              | x: 0.2931 y: 0.6083  |                          |            |
|                      |            | B              | x: 0.1535 y: 0.0666  |                          |            |
| Rec709_ADV           | ADV        | Gamut Clipping | Off                  |                          |            |
| iMac 24 G2           | ADV]       |                | The monitor is not c | alibrated. Calibrate it. | ~          |
| iMac Gen2            | ADV        | Calibrate      | Details 🔨            |                          |            |